## Announcement

The Announcement area is located on the Course Home page. Announcements are placed in the course site by your instructor and could provide critical course information. Reading the course announcements will help ensure your success within the course.

Dismissing and Restoring Announcements Notifications

## **Dismissing and Restoring Announcements**

1. The **Announcement** widget is located on Course Home. This is where you will see any new information that your professor has posted.

| LTC - ADA Online Course Template                                                                     | The state of the                                                                |  |
|----------------------------------------------------------------------------------------------------|---------------------------------------------------------------------------------|--|
| Announcements ~<br>Welcome! ×<br>Pointed Sep 7, 2017 9:00 AM                                         | Updates ~<br>There are no current updates for LTC - ADA Onli<br>Course Template |  |
| Hello Paige,                                                                                         |                                                                                 |  |
| Welcome to LTC - ADA Online Course Template! My name is [insert name and title as desired] and I am  |                                                                                 |  |
| your instructor. Over the next semester, we will be studyinggive a couple sentence overview of       | Calendar ~                                                                      |  |
| course. This should be a really exciting semester and I look forward to working with you.            | Tuesday, January 16, 2018 🛛 👌                                                   |  |
| If you need technical assistance, the D2L help desk is available 24 x 7. The toll-free number can be |                                                                                 |  |

2. Click the drop down arrow to reveal additional news options including subscribing to RSS feeds or to receive notifications when announcement is updated by your instructor.

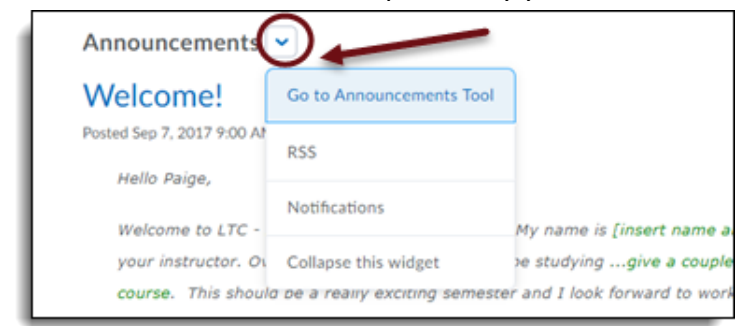

3. You can dismiss (but not delete) an announcement item by clicking the "x" to the right of the announcement title.

| Announcements ~<br>Welcome!                                                                                                    |                                          |
|----------------------------------------------------------------------------------------------------|------------------------------------------|
| Posted Sep 7, 2017 9:00 AM                                                                                                    | $\smile$                                 |
| New Parks,<br>Welcome to LTC - ADA Online Course Template! My name is [insert name and title as<br>your instructor. Over the next semester, we will be studyinggive a couple sentence<br>course. This should be a really exciting semester and I look forward to working with y | desired] and I am<br>overview of<br>rou. |

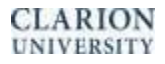

4. Go to the Announcement Tool to restore the dismissed item. Click the dropdown arrow beside the dismissed item and click restore.

| Announcements                                                                                                    | ~                                     |                                    |                                 |                                                |                                       |
|----------------------------------------------------------------------------------------------------|---------------------------------------|------------------------------------|---------------------------------|------------------------------------------------|---------------------------------------|
| Welcome!<br>Posted Sep 7, 2017 9:00 At<br>Hello Paige,<br>Welcome to LTC -<br>your instructor. Ov<br>course. This should | Go to Announcements Too<br>RSS        | $\supset$                          |                                 |                                                |                                       |
|                                                                                                    | Notifications<br>Collapse this widget | Title<br>Welcome!                  | <ul> <li>(dismissed)</li> </ul> |                                                |                                       |
|                                                                                                    |                                       | Hello<br>Welco <b>(</b><br>studyi. | View<br>Restore                 | ourse Template! My i<br>.ce overview of course | name is [insert i<br>. This should be |

## **Announcement Notifications**

1. Under the dropdown arrow beside Announcements, click on Notifications.

| ~                        |                                                                          |
|--------------------------|--------------------------------------------------------------------------|
| Go to Announcements Tool |                                                                          |
| RSS                      | _                                                                        |
|                          |                                                                          |
| Notifications            | My name is                                                               |
| Collapse this widget     | e studying                                                               |
|                          | Go to Announcements Tool<br>RSS<br>Notifications<br>Collapse this widget |

2. Under the notifications page, you can choose what and how items send you notifications. To receive notifications for Announcements, select Email or SMS test messaging next to the Announcement options you wish to be notified about.

| ĺ | Instant Notifications                                               | Emai | I SMS | _ |
|---|---------------------------------------------------------------------|------|-------|---|
| I | Announcements - announcement updated                                |      |       |   |
| I | Announcements - new announcement available                          |      |       |   |
|   | Assignments - submission folder due date or end date is 2 days away |      |       |   |

Back to Top

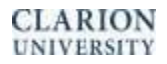